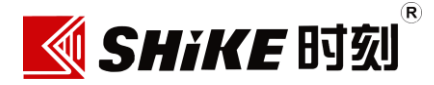

# 操作使用手册

智能指纹锁

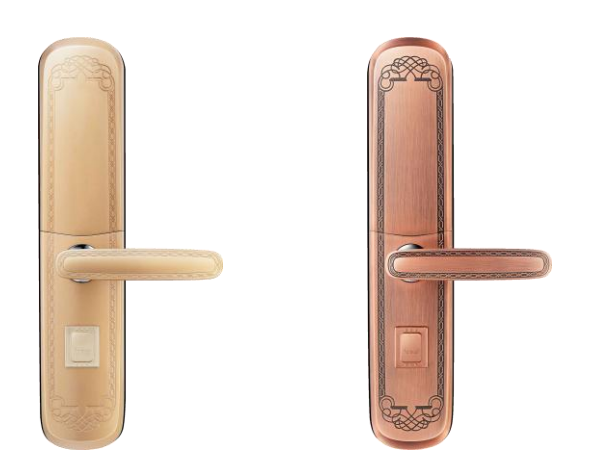

颜色: □ 香槟金 □ 红古铜

产品功能如有变动,以实物为准,不另行通知,敬请见谅!

| _,  | 产品主要参数                    | 1 |
|-----|---------------------------|---|
| 1.1 | 功能配置表                     | 1 |
| 1.2 | 器件清单                      | 2 |
| 二,  | 智能指纹锁示意图                  | 3 |
| 三、  | 智能指纹锁使用前说明(请务必仔细阅读以下注意事项) | 4 |
| 3.1 | 便捷设置                      | 4 |
| 3.2 | 注意事项                      | 4 |
| 3.3 | 功能键说明                     | 4 |
| 3.4 | 指纹的使用方法                   | 5 |
| 3.5 | IC 卡的正确摆放位置               | 5 |
| 3.6 | 正确安装(更换)电池                | 6 |
| 四、  | 智能指纹锁主菜单                  | 6 |
| 4.1 | 用户管理                      | 6 |
| 4.2 | 时间设置                      | 8 |
| 4.3 | 门锁模式                      | 8 |
| 4.4 | 权限管理10                    | 0 |
| 4.5 | 音量设置1                     | 1 |
| 4.6 | 开锁记录1                     | 1 |
| 4.7 | 门锁测试1                     | 1 |
| 4.8 | 版本信息1                     | 1 |
| 4.9 | 出厂设置1                     | 1 |
| 五、  | 联网功能说明(选配)1               | 2 |
| 5.1 | 、网关介绍1                    | 2 |
| 5.2 | 微信关注1                     | 3 |
| 六、  | 应急电源与应急钥匙的使用14            | 4 |
| 七、  | 保险旋钮及手柄的使用14              | 4 |

目

录

一、产品主要参数

# 1.1 功能配置表

| 指标<br>分类      | 技术功能指标       | 智能指纹锁                        |  |  |  |
|---------------|--------------|------------------------------|--|--|--|
| 1 44          | 128x64 点阵液晶屏 | 0.96 寸 OLED 白屏               |  |  |  |
| 入机            | 12 位多功能按键    | 电容按键                         |  |  |  |
| 父丑            | 指纹锁管理系统      |                              |  |  |  |
| <i>म</i> ्रजा | 颜色           | 红古铜、香槟金                      |  |  |  |
| 27/20         | 外壳材料         | 锌合金                          |  |  |  |
|               | 电源 6V        | 4 节 1.5V AA<5 号>碱性电池         |  |  |  |
|               | 静态电流         | ≤30uA                        |  |  |  |
| 甘卡            | 动态电流         | ≤120mA                       |  |  |  |
| 12小  参数       | 工作温度         | -25℃~+55℃                    |  |  |  |
| 97 XX         | 工作湿度         | 5~95%RH(无结露)                 |  |  |  |
|               | 抗静电          | 空气放电 15KV,接触放电 8KV           |  |  |  |
|               | 驱动能力         | ≤150mA                       |  |  |  |
|               | 认假率          | 0.0001%                      |  |  |  |
| 指纹            | 拒真率          | ≪0.28%                       |  |  |  |
| 头性            | 识别速度         | ≤0.7s                        |  |  |  |
| 能             | 分辨率          | 500DPI±2%                    |  |  |  |
|               | 存储数量         | 999 枚                        |  |  |  |
|               | 用户数          | 1000 个                       |  |  |  |
|               | 密码、指纹、卡      | 一个用户的一种开锁方式最多储存5个            |  |  |  |
| 存储            | 开锁记录         | 120000 条                     |  |  |  |
| 性能            | 存储时间         | 大于 10 年                      |  |  |  |
|               | 用户权限         | 主人、客人、孩子、保姆、钟点工、临时工          |  |  |  |
|               | 时间管理         | 管理员设置用户权限时间                  |  |  |  |
|               | 开门方式         | 指纹、密码、IC卡、钥匙                 |  |  |  |
|               | 支持 IC 卡      | 只能支持小卡                       |  |  |  |
| 正白            | 门铃功能         | 熄屏状态按【#键】                    |  |  |  |
| <u> </u>      | 天地钩          | 标配                           |  |  |  |
| 口上书匕          | 内反锁          | 标配                           |  |  |  |
|               | 斜舌/主锁舌       | 标配                           |  |  |  |
|               | 应急开门         | 当指纹锁完全没电时,可以外接移动电源(USB-Micro |  |  |  |

|           |          | 接口)供电或者使用机械钥匙,用以应急开门            |  |  |
|-----------|----------|---------------------------------|--|--|
|           | 攻击保护     | 连续输入 5 次错误密码或者 IC 卡,系统将锁定 30 秒, |  |  |
|           |          | 并上传至【时刻防盗】微信公众号和【时刻云】APP        |  |  |
|           | 撬锁报警     | 指纹锁遭受到暴力开启,将会上报至【时刻防盗】微         |  |  |
| 七弦        |          | 信公众号和【时刻云】APP                   |  |  |
| 北吉        | 胁迫报警     | 输入胁迫指纹,直接上报到【时刻防盗】微信公众号         |  |  |
| 侠八        |          | 和报警中心                           |  |  |
|           | 化由工业数    | 电池电压小于 4.8V,屏幕和语音会提示电池电压低,      |  |  |
|           | 瓜屯压拟言    | 并上传至【时刻防盗】微信公众号和【时刻云】APP        |  |  |
|           | 低压报警开门次数 | 400 次                           |  |  |
|           | 温度显示     | 开锁时屏幕会显示当前温度值                   |  |  |
|           | 电量显示     | 开锁时屏幕会显示当前电量值                   |  |  |
| 特色        | 语音提示     | 操作过程中有语音导航提示                    |  |  |
| 功能        | 指示灯导航    | 操作过程中有指示灯导航操作                   |  |  |
|           | 虚位密码     | 输入密码包含正确密码即可开锁                  |  |  |
|           | 超长续航     | 续航时间可达 6 个月                     |  |  |
|           | 实时监控     | 实时上传用户的开锁记录至【时刻云】APP 和【时刻防      |  |  |
|           |          | 盗】微信公众号                         |  |  |
|           | 推送消息     | 在【时刻防盗】微信公众号自定义修改需要推送的消         |  |  |
| 形法        |          | 息,在用户开锁的时候显示消息内容                |  |  |
| 状  ^ <br> | 同步用户名    | 【时刻防盗】微信公众号修改用户名可同步到智能锁         |  |  |
| 切肥        | 临时密码授权   | 通过【时刻云】APP、【时刻防盗】微信公众号下发临       |  |  |
|           |          | 时密码供用户开锁                        |  |  |
|           | 便捷绑定     | 在【时刻防盗】微信公众号上输入动态验证码实现一         |  |  |
|           |          | 键绑定                             |  |  |

# 1.2 器件清单

感谢使用时刻智能指纹锁!请您对照器件清单仔细检查包装箱内的物品,如发现 缺件、漏件的情况,请及时与销售商或我们取得联系。

| 物品名称               | 数量 | 物品名称    | 数量  |
|--------------------|----|---------|-----|
| 指纹锁前后面板            | 1套 | 橡胶垫     | 2 张 |
| 锁体                 | 1套 | 应急钥匙    | 3 把 |
| 开孔图                | 1套 | 后铝垫板    | 1块  |
| 南孚 1.5V 电池         | 4节 | 使用说明书   | 1本  |
| GPRS 或 WIFI 网关(选配) | 1台 | 安装螺丝配件包 | 1袋  |

二、智能指纹锁示意图

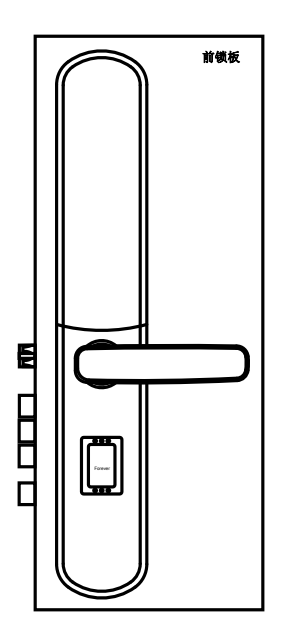

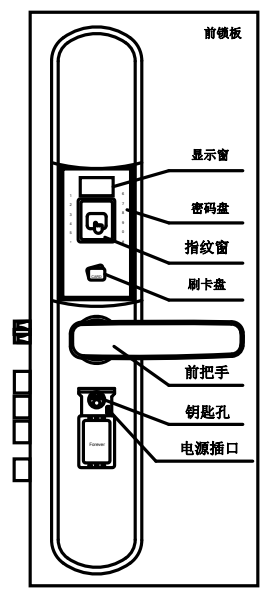

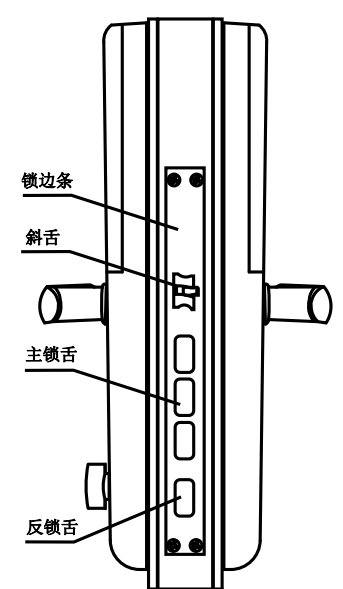

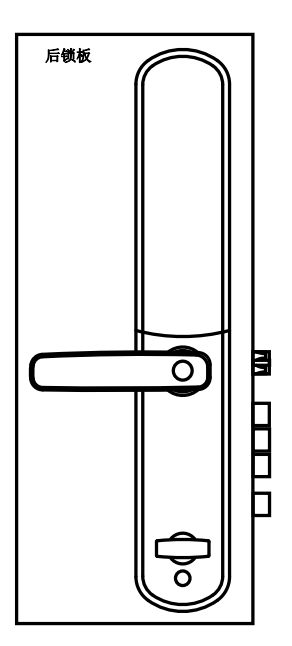

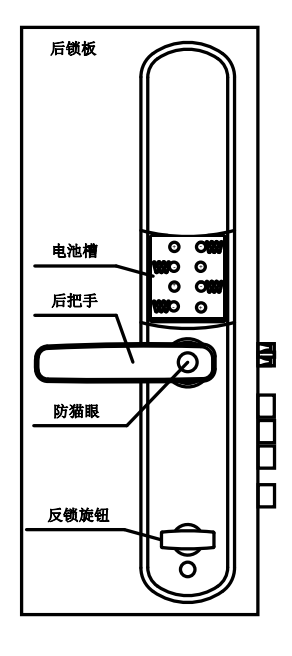

## 三、智能指纹锁使用前说明(请务必仔细阅读以下注意事项)

3.1 便捷设置

#### 注:按【0键】【#键】进入管理员操作界面。

如果您想安全快捷的使用本智能指纹锁,我们推荐的操作步骤为:

- a) 更改管理员初始密码(先增加一个密码,再将初始密码删除,见用户管理)
- b) 录入管理员指纹或者IC 卡(见用户管理)
- c)设置系统时间(见时间设置)
- d)设置合适的音量大小(见音量设置)

#### 3.2 注意事项

- 请务必将应急机械钥匙随身携带或置于室外安全处(如车上、办公室)。
- 为了您的财产安全,请务必更改管理员密码,管理员初始密码为"0123456789"。
- 为了您的使用安全,系统会保留最后一个管理员密码无法删除。
- 如果您忘记了设置的管理员密码,请参考 4.9 节恢复出厂设置。(见出厂设置)
- 为了确保您的使用安全,本系统默认每种类型(密码、指纹、IC卡)最多只能登记5
   个主人密钥,并且单个密钥修改20次过后必须删除该用户并重新添加。
- 在特别干燥的冬季, 输入指纹时手指保持适当的湿度会让您有更好的体验效果。
- 我们建议,登记 2-3 枚指纹,防止指纹划伤或模糊而导致无法开锁。
- 对于长期在外不经常回家的用户,建议使用应急电源开门,因碱性电池长期不用会腐 蚀。(见应急电源的使用)

### 3.3 功能键说明

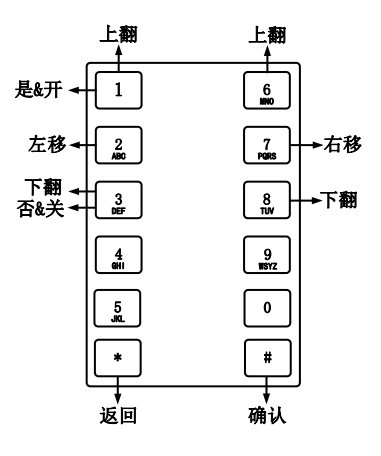

【数字键】: 用于密码, 数字和姓名的输入

【\*键】 为返回键/删除键:用于返回上一层菜单/删除输入的汉字、数字、字母

【#键】 为确认键:用于当前操作确认/门铃键

【2键】 为左移键/【7键】为右移键:用于菜单项左/右翻动

【1/6键】 为上翻键/【3/8键】为下翻键: 用于菜单项上/下翻动

【1键】【3键】为特殊功能键:用于确认或者退出操作(按照提示操作即可)

注:按【0键】【#键】进入管理员操作界面。

3.4 指纹的使用方法

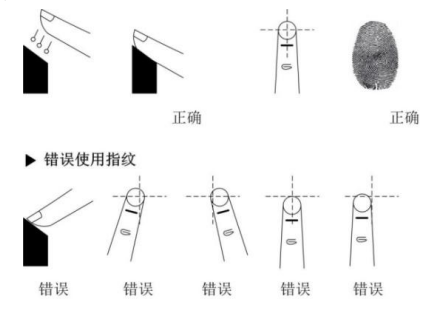

注: 指纹采集窗灯亮时,请按上述正确方法将手指放在指纹采集窗上,按系统提示, 采集 3 次,以保证指纹采集的完整度。

3.5 IC 卡的正确摆放位置

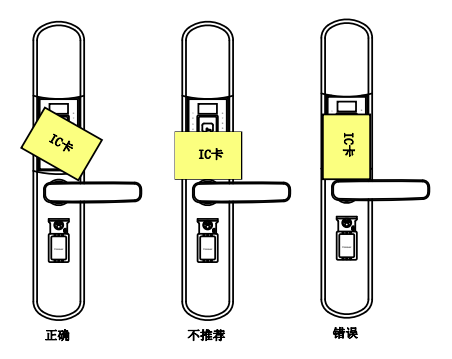

- 屏幕熄灭状态下,需要将卡贴紧到触摸面板上才能刷卡。
- 亮屏状态下,可以在距离触摸面板前 2-3cm 处进行刷卡。
- 在刷卡时,将卡稍微倾斜 10-20 度会让您有更好的刷卡体验。

注意: 只支持小卡,如果您发现无法刷卡,请先通过按键点亮屏幕过后再将 IC 卡摆放 至正确位置。

### 3.6 正确安装(更换)电池

- 在第一次使用时,应该先正确安装电池,拆开后锁体电池盖。
- 如果电池没电导致系统无法启动,您可以使用应急电源开锁。(见应急电源的使用)
- 如果系统检测到电池电量不足,屏幕会提示"警告!电池电压低"。

# 四、智能指纹锁主菜单

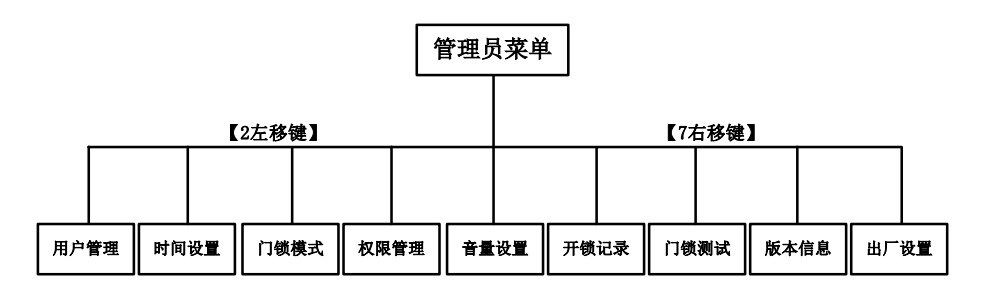

进入菜单:按【0键】【#键】后→根据语音提示输入管理员密码→按【#键】确认→按 【2键】或【7键】选择(上面列举的管理员菜单)→按【#键】确认,成功进入菜单 界面。

4.1 用户管理

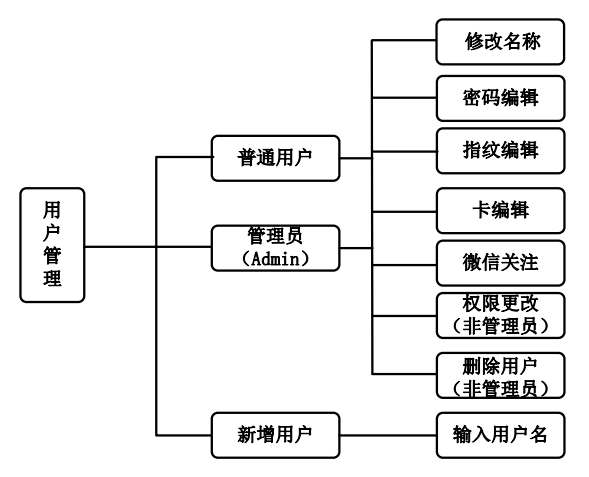

密钥(指纹、密码、卡)编辑: 可添加或者删除密钥。每种类型的密钥可保存 5 条, 初始化将删除全部录入指纹。(密码有效位数: 6-10 位)

微信关注:每个用户可以通过此功能来绑定微信,用于联网功能。(详见联网功能说明) 权限更改:更改用户性质。(主人、客人、孩子、保姆、钟点工、临时工)

-6-

**删除用户:**删除用户信息(用户名、密码、指纹、卡)。

在用户操作界面可以分别对指纹、密码、卡进行编辑,也可以对用户权限进行更 改,或者删除当前用户。注:管理员用户不能被删除和权限更改。

 新增用户:在'用户管理'下选择'新增用户'→按【#键】确认→按【\*键】删除 默认用户名(示例:用户001),按【2-9数字键】输入用户名(连续快速的按下同一 个数字键可以切换数字键上的字母:中文或大小写字母,按【0键】切换输入法)→按 【#键】确认选中最下排汉字→按【1/6键】或【3/8键】进行上下翻页,按【2键】或 【7键】进行左右移页面(选中汉字)→按【#键】确认(用户名)→按【#键】确认, 语音提示添加成功。

2.修改名称:在'用户管理'下选择相关'用户名'→按【#键】确认→按【#键】确认(修改名称)→按【\*键】删除用户名,按【2-9数字键】输入用户名(连续快速的按下同一个数字键可以切换数字键上的字母;中文或大小写字母,按【0键】切换输入法)
 →按【#键】确认选中最下排汉字→按【1/6键】或【3/8键】进行上下翻页,按【2
 键】或【7键】进行左右移页面(选中汉字)→按【#键】确认(用户名)→按【#键】确认,屏幕提示修改成功。

 3. 密码编辑:在'用户管理'下选择相关'用户名'→按【#键】确认→按【1/6 键】 或【3/8 键】选择(密码编辑)→按【#键】确认(密码编辑)→按【#键】确认(新增密 码)→根据语音提示请输入新密码(6-10 位)→按【#键】确认,语音提示添加成功。

4. 指纹编辑: 在 '用户管理'下选择相关 '用户名'→按【#键】确认→按【1/6 键】
 或【3/8 键】选择(指纹编辑)→按【#键】确认(指纹编辑)→按【#键】确认(新增指
 纹)→根据语音提示输入3次指纹,语音提示添加成功。

5. 卡编辑 : 在'用户管理'下选择相关'用户名'→按【#键】确认→按【1/6 键】 或【3/8 键】选择(卡编辑)→按【#键】确认(卡编辑)→按【#键】确认(新增卡)→ 根据语音提示刷卡→语音提示添加成功。

6. 删除密码/指纹/卡:在'用户管理'下选择相关'用户名'→按【#键】确认→按【1/6
键】或【3/8 键】选择(密码、指纹、卡编辑)→按【#键】确认(密码、指纹、卡编辑)
→按【1/6 键】或【3/8 键】选择(需要删除的密码、指纹、卡)→按【#键】确认→按
【1键】选择"是"→语音提示删除成功。

7. 微信关注: 在 '用户管理'下选择相关 '用户名'→按【#键】确认→按【1/6 键】
 或【3/8 键】选择(微信关注)→按【#键】确认→此时打开手机微信扫描二维码,关注

-7-

"时刻防盗"公众号,进入'智能锁'点击'绑定指纹锁',输入指纹锁提供的随机验 证码,点击'确定'; (见联网功能说明)

8. 权限更改:在'用户管理'下选择相关'用户名'→按【#键】确认→按【1/6 键】 或【3/8 键】选择(权限更改)→按【#键】确认(权限更改)→按【1/6 键】或【3/8
键】选择(主人、客人、孩子、保姆、钟点工或临时工)→按【#键】确认,语音提示 设置成功。

9. 删除用户: 在'用户管理'下选择相关'用户名'→按【#键】确认→按【1/6 键】 或【3/8 键】选择(删除用户)→按【#键】确认→按【1 键】选择"是", 语音提示删除成功。

#### 4.2 时间设置

【数字键】: 用于输入实时年月日时分秒及星期等信息

【#键】为确认键:用于确认当前设置时间

【\*键】为返回键:用于倒退至上一个光标处,倒退到开头处会直接返回主菜单

### 4.3 门锁模式

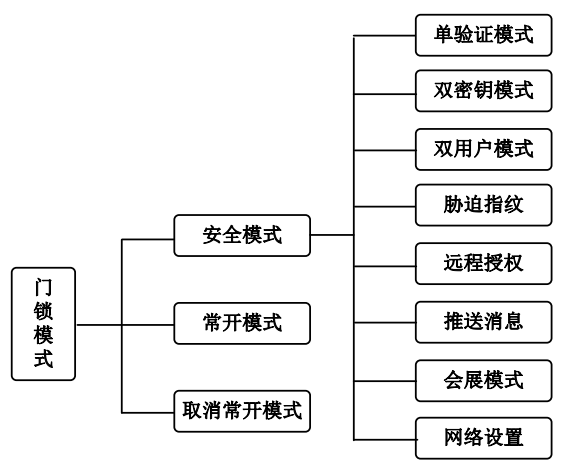

#### 安全模式:

- 单验证模式:用户需要输入一个有效密钥才能取得开锁权限。(出厂默认)
- 双密钥模式: 用户需要输入两个有效密钥才能取得开锁权限。
- 双用户模式: 需要同时认证两个不同用户的有效密钥才能取得开锁权限。
- 胁迫指纹:用户选择开启或者关闭此功能。开启过后,用户录入的第五枚指纹将会成为胁迫指纹,当用户用胁迫指纹开门时,会上报服务器接警处理。

- 远程授权:管理员可通过手机 APP 或微信设置临时密码远程授权开锁。
- 推送消息:用户选择开启或者关闭此功能。开启过后,用户可以从微信端推送广告或
   者通知至智能锁,用户开锁时能看到此广告或者通知。
- 会展模式:用户选择开启或者关闭此功能。开启过后,用户输入任意密钥都可开门。
   特别注意:请慎重使用此模式!
- 网络设置:用户选择是否开启网络功能,开启过后,用户可以使用微信和 APP 来对智能锁进行操作。

**常开模式:**设置为常开模式,下压手柄可直接开锁;用有效密码、指纹、IC卡开锁会 解除常开设置。

**取消常开模式**:取消常开模式,恢复到之前设定的安全模式。

 1. 单验证模式: 在'门锁模式'下选择'安全模式'→按【#键】确认→按【#键】确 认(单验证模式),语音提示设置成功。

2. 双密钥模式: 在'门锁模式'下选择'安全模式'→按【#键】确认→按【1/6 键】
 或【3/8 键】选择(双密钥模式)→按【#键】确认,语音提示设置成功。

3. 双用户模式: 在'门锁模式'下选择'安全模式'→按【#键】确认→按【1/6 键】
 或【3/8 键】选择(双用户模式)→按【#键】确认,语音提示设置成功。

 4. 胁迫指纹 : 在'门锁模式'下选择'安全模式'→按【#键】确认→按【1/6 键】 或【3/8 键】选择(胁迫指纹)→按【#键】确认→再按【1 键】选择开或【3 键】选择 关,语音提示设置成功。

注: 若选此功能则每个用户的第5个指纹指定为胁迫指纹。

5. 远程授权: 在'门锁模式'下选择'安全模式'→按【#键】确认→按【1/6 键】或
 【3/8 键】选择(远程授权)→按【#键】确认→再按【1 键】选择是或【3
 键】选择否,语音提示设置成功。

6. 推送消息: 在'门锁模式'下选择'安全模式'→按【#键】确认→按【1/6 键】或
【3/8 键】选择(推送消息)→按【#键】确认→再按【1 键】选择是或【3
键】选择否,语音提示设置成功。

7. 会展模式: 在'门锁模式'下选择'安全模式'→按【#键】确认→按【1/6 键】或
【3/8 键】选择(会展模式)→按【#键】确认→再按【1 键】选择开或【3
键】选择关,语音提示设置成功。

8. 网络设置: 在'门锁模式'下选择'安全模式'→按【#键】确认→按【1/6 键】或
【3/8 键】选择(网络设置)→按【#键】确认→再按【1 键】选择开或【3
键】选择关,语音提示设置成功。

第开模式: 在'门锁模式'下选择'常开模式'→按【#键】确认,语音提示"已进入常开模式",显示设置成功。

**10. 取消常开模式**: 在'门锁模式'下选择'取消常开模式'→按【#键】确认,语音 提示"已取消常开模式",显示设置成功。

#### 4.4 权限管理

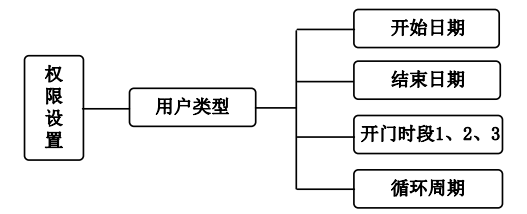

由管理员规定每个用户类型(主人、客人、小孩、保姆、钟点工、临时工)允许的开 门时间段。

**例如:**管理员设定临时工这个权限在 2018 年 1 月份每周三上午 8 点到 11 点,下午 2 点到 5 点这个时间段允许开门。注意:时间采用 24 小时制。

设置内容:

起始日期: 2018-01-01 结束日期: 2018-02-01

开门时段 1: 8:00 -> 11:00 开门时段 2: 14:00 -> 17:00

循环周期:将星期三设置为实心五角星,其它设置为空心五角星。

#### 操作说明:

**权限设置**: 在'权限设置'下选择'临时工'→按【#键】确认→按【1/6 键】或【3/8 键】选择(开始、结束日期,开门时段1、2、3)→按【#键】确认→输入【数字键】 设定时间段→按【#键】确认,语音提示设置成功→按【1/6 键】或【3/8 键】选择(循 环周期)→按【#键】确认→按【2 键】或【7 键】分别选择星期日、一、二、四、五、 六,按【1/6 键】或【3/8 键】分别设置五角星为实心或空心→按【#键】确认,语音 提示设置成功。

注: 请务必在时间设置菜单中设置实时准确时间,否则可能无法开锁,五角星为实心 表示选中为循环周期。

## 4.5 音量设置

- 【2键】/【7键】:用于音量减小或者增大
- 【#键】为确认键:用于确认当前音量设置
- 【\*键】为返回键:用于返回主菜单

### 4.6 开锁记录

【1/6键】或【3/8键】:用于上下翻页查询最近的120000条开锁操作记录

【\*键】为返回键:用于返回主菜单

### 4.7 门锁测试

用于测试智能指纹锁的各个功能是否正常。(该功能仅为生产测试使用)

### 4.8版本信息

查看记录智能锁版本号和本机 ID 号。

【#键】为确认键:用于返回主菜单

### 4.9 出厂设置

(1) 在管理员菜单界面通过【2键】或【7键】找到出厂设置菜单按【#键】确认进入:

【1键】 确认恢复出厂设置

【3键】取消恢复出厂设置

#### 温馨提示:如果您忘记了管理员密码,您还可以通过以下方式恢复出厂设置。

#### ◆ 通过特殊的操作方式

拆除电池,等待5秒钟后,长按住电池盒上的复位按键(如下图),再装上电池通 电,进行恢复出厂设置。

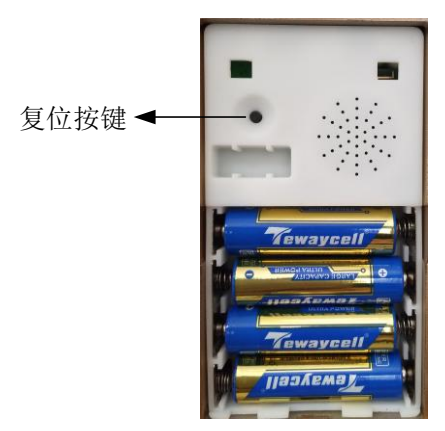

# 五、联网功能说明(选配)

联网功能是指微信和 APP 的使用,微信有实时监控、授权开门、用户管理、修改 名称、推送消息、删除智能锁等功能; APP 有实时监控、授权开门这两个功能。

管理员用户具有上述所有功能,而普通用户只有实时监控、修改自己的用户名这 两个功能。

### 5.1、网关介绍

1、网关部件结构图

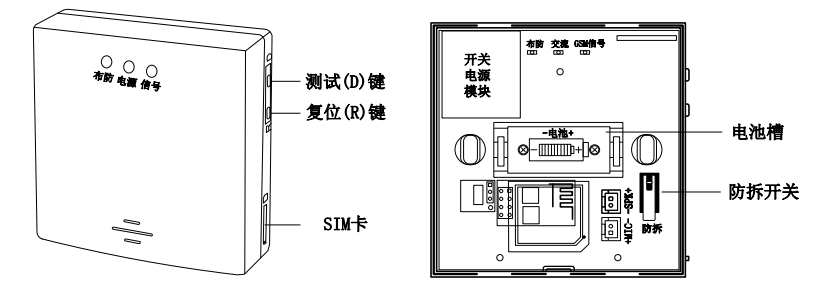

#### 2. 网关添加到"时刻小宝"

1) 手机扫描(图1)二维码或在手机搜索"时刻云",下载并安装 APP。

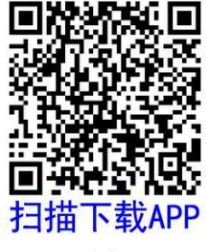

图 1

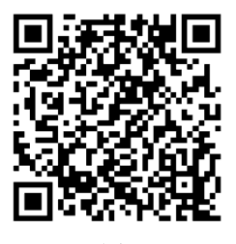

图 2

- 2) 注册账号并登录
- 3) 添加网关 (GPRS 版或 WIFI 版)。

#### 添加 GPRS 版网关操作如下:

- ① 按照设备右侧边□ 图标方向所示,将 SIM 卡 (中卡)正确插入卡槽 (SIM 卡芯片 朝上)。
- ② 设备通电后在'我的设备'界面,点击右上角"+",选择'报警设备';
- ③ 扫描网关 (开关电源模块处)二维码,填写"设备名";
- ④ 点击"添加设备";提示添加成功,点击"确定"。

#### 添加 WiFi 版网关操作如下:

- ① 设备通电后在'我的设备'界面,点击右上角"+",选择'报警设备';
- ② 扫描网关 (开关电源模块处)二维码,填写"设备名";
- ③ 点击"添加设备",选择"设备尚未联网",点击配置网络,选择"**智联模式【推荐** 模式】";
- ④ 长按住设备右侧 R 键 5 秒以上,直至设备面板三个指示灯同时双闪烁状态;
- ⑤ 点击"下一步",点击"我确认了",输入当前路由WIFI 密码,点击"启动配置";
- ⑥ 等待语音提示 "WIFI 连接成功",点击"完成",语音提示"服务器连接成功"即配置成功。
- **注**:如智联模式配置不成功,可尝试使用 "AP 模式【专业模式】"进行配置,具体配置 操作以及设备添加成功后功能操作步骤可扫描(图2)二维码进行查看。
- 4) 进入设备操作各项功能
- 点击右上角" 😳" 可编程设置各项功能
- 5) 添加智能指纹锁
- ① 在'我的设备'界面,点击右上角"+",选择'智能锁';
- ② 根据说明操作且输入智能锁随机(验证)码,并点击添加设备;
- ③进入智能指纹锁,门锁状态、指纹锁名称更改(备注)、用户管理、临时授权,查 询开门记录、报警记录。

#### 3、网关添加到指纹锁

- 1)同时按住网关右侧边两个按键,直到语音提示"进入对码模式";
- 2) 用户通过有效方式进行开锁操作;
- 3)等待网关模块出现提示音"指纹锁对码成功"即对码成功。

#### 5.2 微信关注

- 在智能指纹锁 (用户管理)下选择相关 (用户名)→按【#键】确认→按【1/6 键】 或【3/8 键】选择(微信关注)→按【#键】确认进入二维码界面。
- 2) 打开微信扫一扫, 扫描屏幕上或者下图的二维码, 关注微信公众号"时刻防盗"。

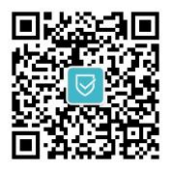

- 3) 点击公众号界面左下角"智能锁";
- 4) 点击"绑定指纹锁",输入指纹锁屏幕上的6位随机(验证)码,点击"确定"。
- 5)进入智能锁操作界面:可查看指纹锁信号强度、电池电量、门锁状态、开门信息及 告警记录;管理员可设置授权开门、用户管理、修改名称、 推送消息内容、删除 智能锁功能;普通用户只可设置个人信息和删除指纹锁功能。

# 六、应急电源与应急钥匙的使用

在电池电量耗尽无法启动系统时,可以通过应急电源插口给智能指纹锁暂时供电, 再通过认证秘钥的方式来开锁。又或者没有带应急电源供指纹锁电源导致用户无法开 锁,这时可以使用应急的机械钥匙来开锁。如果用户不想使用认证密钥的方式来开锁, 也可以通过机械钥匙的方式达到开锁目的。

注: 应急电源插口为普通的 micro usb 接口(与手机接口相同),可以给移动电源接上数据线来供电。

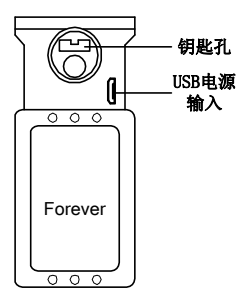

# 七、保险旋钮及手柄的使用

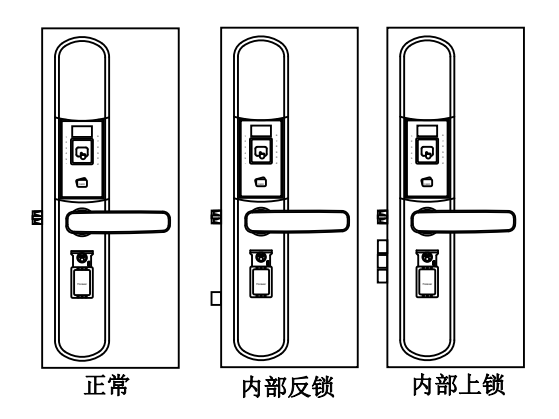

- 当保险旋钮处于垂直方向时,内部无反锁,此时门外用户可以通过有效密钥进行开锁。
- 当保险旋钮处于水平方向时,内部反锁舌进行了反锁,此时门外用户可以通过有效密 钥进行开锁,但是用机械钥匙无法开锁,必须由门内用户解除反锁按钮机械钥匙才能 正常开锁。
- 门内用户按住防猫眼向下旋转手柄时,即可开锁。
- 门内用户按住防猫眼向上旋转手柄时(门外用户向上旋转手柄),内部上锁(加固), 中间的主锁舌会弹出,这样能够更好的保证您的财产安全,推荐您关门时顺手将内部 上锁。
- 门外用户在验证有效密钥或者在门锁处于常开模式下,向下旋转门外旋钮即可达到开 锁操作。

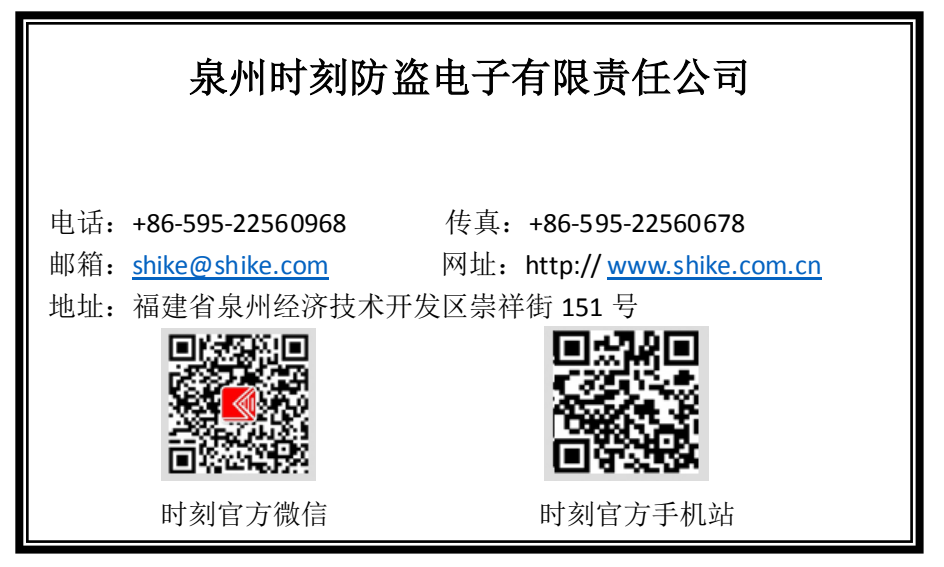